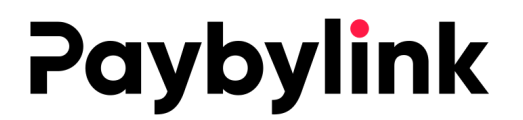

### INSTRUKCJA INSTALACJI PŁATNOŚCI PAYBYLINK ORAZ BLIK W SYSTEMIE SHOPER

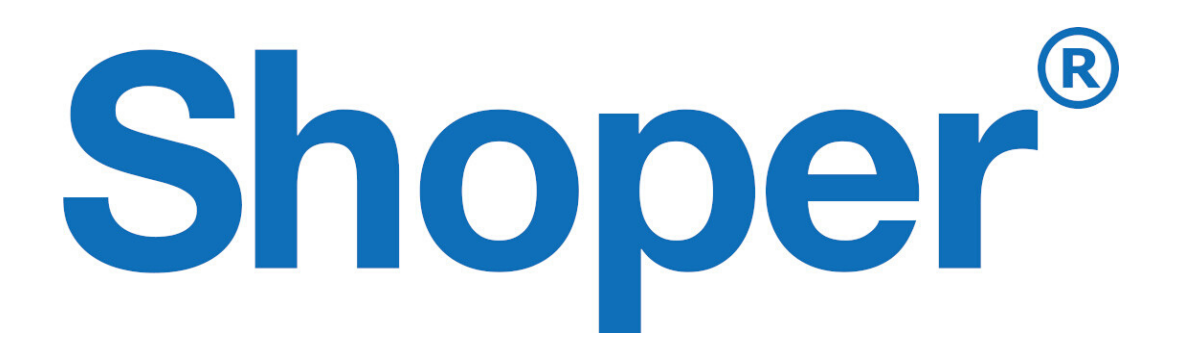

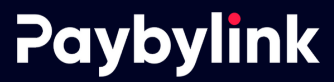

Do instalacji płatności Paybylink.pl w systemie Shoper.pl będziesz potrzebować

- Aktywne konto firmowe w paybylink.pl
- Sklep w systemie shoper.pl

Instalacje płatności należy rozpocząć od utworzenia stworzenia nowej grupy administracyjnej, dzięki której nasz system będzie mógł księgować Twoje wpływy.

W tym celu zaloguj się do swojego sklepu i postępuj zgodnie z poniższymi wskazówkami.

- Kliknij w Konfiguracja następnie administracja, system
- Z prawego górnego menu wybierz opcje **dodaj grupę administratorów**

| ••         | • <> •                                                                                               |                                                                                          |                                      |                |                  |                               | iii sklep015                | 433.s | shoparena.pl                  |                               | (                             | 5                             |                                                                       |                               | ₫                             | ð +   |  |
|------------|----------------------------------------------------------------------------------------------------|------------------------------------------------------------------------------------------|--------------------------------------|----------------|------------------|-------------------------------|-----------------------------|-------|-------------------------------|-------------------------------|-------------------------------|-------------------------------|-----------------------------------------------------------------------|-------------------------------|-------------------------------|-------|--|
| Sh         | Shoper <sup>®</sup> Q Szukaj w zamówieniach, produktach, menu i pozostałych elementach 🖤 🖾 admin 🗸 🖓 |                                                                                          |                                      |                |                  |                               |                             |       |                               | min 🗸                         |                               |                               |                                                                       |                               |                               |       |  |
| 0          | KONFIGURACJA                                                                                         | Sklep działa w wersji próbnej (do końca: 14 dni), uaktualnij do pełnej wersji. Jeżeli ma |                                      |                |                  |                               |                             |       |                               |                               |                               | Jeżeli masz py                | masz pytania, zadzwoń: <b>12 379 32 84</b> lub <b>napisz do nas</b> . |                               |                               |       |  |
| ⇔          | Ustawienia podstawowe<br>Sprzedaż i Dostawy                                                          | Konfig                                                                                   | Konfiguracja (administracja, system) |                |                  |                               |                             |       |                               |                               |                               |                               | 🕶                                                                     |                               |                               |       |  |
| es<br>D    | Klienci                                                                                              | Admir                                                                                    | nistrat                              | orzy           | Historia wysyłek | Pamięć                        | cache                       | Bez   | zpieczeństwo                  | Zadani                        | a cykliczne                   | Webhooki                      | a                                                                     | dodaj grupę<br>dministratoróv | "                             |       |  |
| <i>⊳</i>   | Marketing                                                                                            | <b>~</b>                                                                                 | ID                                   | Nazwa<br>grupy | Administratorzy  |                               | 8                           |       |                               | $\bigcirc$                    | ւհ                            | ٦                             | *                                                                     | ٥                             | ٥                             | Akcje |  |
| Ш<br>П     | Wyszukiwarka<br>Ustawienia regionalne                                                                |                                                                                          | 2                                    | admin          | admin<br>(admin) | odczyt<br>dodawanie<br>edycja | odczyt<br>dodawar<br>edycja | nie   | odczyt<br>dodawanie<br>edycja | odczyt<br>dodawanie<br>edycja | odczyt<br>dodawanie<br>edycja | odczyt<br>dodawanie<br>edycja | odczyt<br>dodawanie<br>edycja                                         | odczyt<br>dodawanie<br>edycja | odczyt<br>dodawanie<br>edycja | õ     |  |
| <b>1</b> 4 | Integracje<br>Administracja, system                                                                  | _                                                                                        |                                      |                |                  | usuwanie                      | usuwan                      | le    | usuwanie                      | usuwanie                      | usuwanie                      | usuwanie                      | usuwanie                                                              | usuwanie                      | usuwanie                      |       |  |
|            | Przekier<br>Aplikacja 1 wa                                                                           | Znalez                                                                                   | iono 1                               | . wyników      |                  |                               |                             |       |                               |                               |                               |                               |                                                                       |                               |                               |       |  |
| ٢          | Domeny<br>FTP                                                                                        | Jezyk ed                                                                                 | lytowa                               | any: pol       | ski / Polska     |                               |                             | ~     |                               |                               |                               |                               |                                                                       |                               |                               |       |  |
|            | Konta pocztowe<br>Moje usługi                                                                        |                                                                                          |                                      |                |                  |                               |                             |       |                               |                               |                               |                               |                                                                       |                               |                               |       |  |
|            |                                                                                                    |                                                                                          |                                      |                |                  |                               |                             |       |                               |                               |                               |                               |                                                                       |                               |                               |       |  |
|            | Włącz stare menu                                                                                     |                                                                                          |                                      |                |                  |                               |                             |       |                               |                               |                               |                               |                                                                       |                               |                               |       |  |
| \$         | 0 5                                                                                                  |                                                                                          |                                      | _              |                  |                               |                             |       |                               | _                             |                               | _                             | _                                                                     |                               | _                             |       |  |

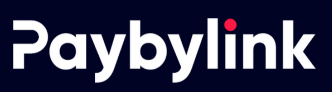

- Uzupełnij nazwę grupy np. paybylinkpl oraz ustaw dowolny opis
- Przyznaj typ dostępu "Dostęp do webapi"

| ••               | • < > 🗈                                                                                   | 🗎 sklep015433.shoparena.pl Č 🗖 +                                                                                                    |
|------------------|-------------------------------------------------------------------------------------------|----------------------------------------------------------------------------------------------------|
| Sh               | oper <sup>®</sup> Q Szukaj w                                                              | zamówieniach, produktach, menu i pozostałych elementach 🛛 👘 🖂 admin 🗸 🖓                                                                      |
| Û                | KONFIGURACJA                                                                              | Sklep działa w wersji próbnej (do końca: 14 dni), uaktualnij do pełnej wersji. Jeżeli masz pytania, zadzwoń: 12 379 32 84 lub napisz do nas. |
| ⇔<br>&<br>⊡      | Ustawienia podstawowe<br>Sprzedaż i Dostawy<br>Klienci<br>Asortyment                      | Dodaj grupę administratorów                                                                                                    |
| ©<br>⊥<br>₽      | Marketing<br>Wyszukiwarka<br>Ustawienia regionalne<br>Integracje<br>Administracja, system | Nazwa: • paybylinkpl Opis: obsługa płatności online                                                                                          |
| ©<br>:::<br>(\$) | Przekierowania<br>Aplikacja mobilna PWA<br>Domeny<br>FTP                                  | Typ dostępu: dostęp do panelu administracyjnego i webapi 🗸 ?                                                                                 |
|                  | Konta pocztowe<br>Moje usługi<br>Włącz stare menu                                         | Zapisz i wróć do listy lub Zapisz<br>Język edytowany: polski / Polska 🗸                                                                      |
| ٢                | 0 5                                                                                       |                                                                                                    |

• Przyznaj uprawnienia grupie "odczyt,dodawanie,edycja,usuwanie"

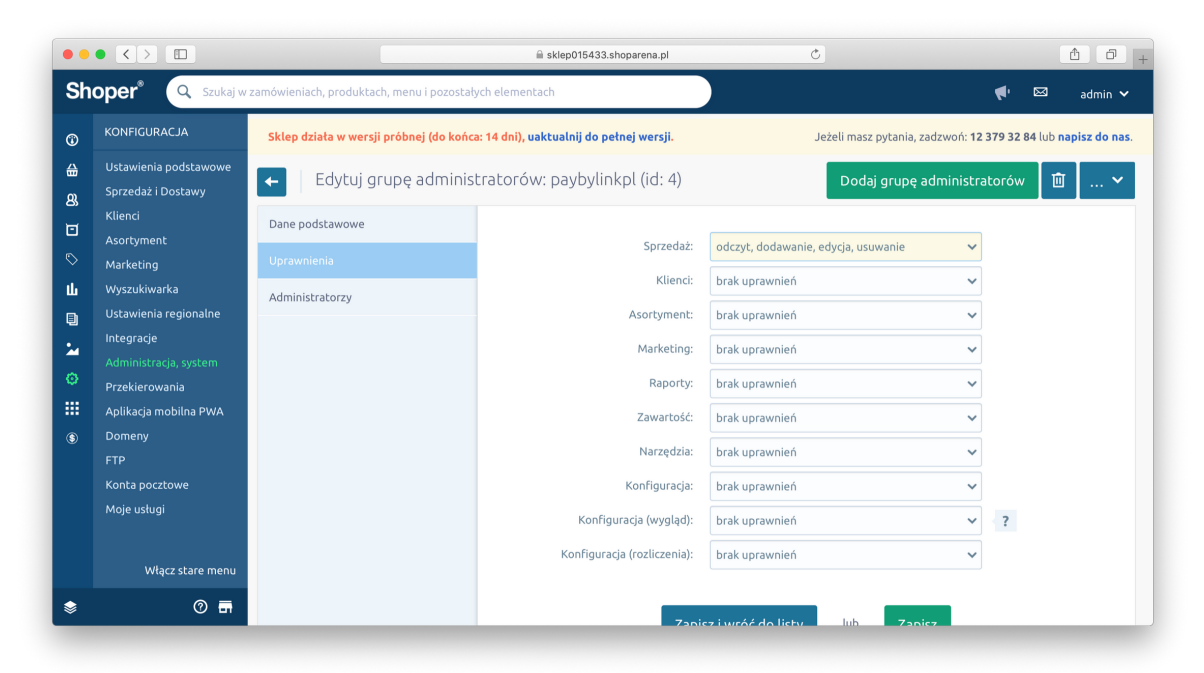

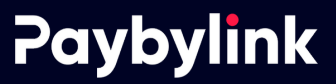

• W dodanej grupie administratorów dodaj nowego administratora

| • •          |                                                       |                                           |               | 🗎 sklep015433.shoparena | pl     |          | Ċ                        |                                         |              |
|--------------|-------------------------------------------------------|-------------------------------------------|---------------|-------------------------|--------|----------|--------------------------|-----------------------------------------|--------------|
| Sh           | oper <sup>®</sup> Q Szukaj w                          | zamówieniach, produktach, menu i pozostał | /ch elemen    | ach                     |        |          |                          | <b>(</b>                                | admin 🗸      |
| 1            | KONFIGURACJA                                          | Sklep działa w wersji próbnej (do końc    | a: 14 dni), u | aktualnij do pełnej wer | iji.   |          | Jeżeli masz pytania, zad | dzwoń: <b>12 379 32 84</b> lub <b>n</b> | apisz do nas |
| ∰<br>Ω       | Ustawienia podstawowe<br>Sprzedaż i Dostawy           | 🗲 📔 Edytuj grupę adminis                  | tratoróv      | v: paybylinkpl (id      | : 4)   |          | Dodaj grupę ac           | lministratorów 🗍 🗓                      | · •          |
| o,<br>⊡<br>∾ | Klienci<br>Asortyment<br>Marketing                    | Dane podstawowe<br>Uprawnienia            | •             | lodaj administratora    |        |          |                          |                                         |              |
| ц<br>Э       | Wyszukiwarka<br>Ustawienia regionalne                 | Administratorzy                           | ID ‡          | Imię i nazwisko 🖕       | 2      | E-mail 🌲 | Dozwolony adres IP       | Ostatnie logowanie                      | Akcje        |
| 2<br>9       | Integracje<br>Administracja, system<br>Przekierowania |                                           | Nie ma        | administratorów w tej g | rupie. |          |                          |                                         |              |
| <b></b>      | Aplikacja mobilna P<br>Domeny<br>FTP                  | Język edytowany: polski / Polska          |               | ~                       |        |          |                          |                                         |              |
|              | Konta pocztowe<br>Moje usługi                         |                                           |               |                         |        |          |                          |                                         |              |
|              | Włącz stare menu                                      |                                           |               |                         |        |          |                          | Obiekt został zmodyfikow                | vany 🗙       |
| \$           | 0 5                                                   |                                           |               |                         |        |          |                          |                                         |              |

• Uzupełnij najważniejsze pola czyli login oraz hasło. Pamiętaj aby je gdzieś zapisać ponieważ będą potrzebne do późniejszej konfiguracji w systemie paybylink.pl

| ••       | • < > 🗆                                     | l ski                                                                | ep015433.shoparena.pl      | Ċ                       |                               | +                         |
|----------|---------------------------------------------|----------------------------------------------------------------------|----------------------------|-------------------------|-------------------------------|---------------------------|
| Sh       | oper <sup>®</sup> Q Szukaj w                | zamówieniach, produktach, menu i pozostałych elementach              |                            |                         | <b>(</b> • 🖂                  | admin 🗸                   |
| ŵ        | KONFIGURACJA                                | Sklep działa w wersji próbnej (do końca: 14 dni), <mark>uaktu</mark> | alnij do pełnej wersji.    | Jeżeli masz pytania, za | dzwoń: <b>12 379 32 84</b> lu | ib <b>napisz do nas</b> . |
| ∰<br>83  | Ustawienia podstawowe<br>Sprzedaż i Dostawy | - Dodaj nowego administratora                                        |                            |                         |                               | *                         |
| ۵        | Klienci<br>Asortyment                       | Dane podstawowe:                                                     |                            |                         |                               |                           |
| ©<br>111 | Marketing<br>Wyszukiwarka                   | Imię i nazwisko: *                                                   | paybylinkpl                |                         |                               |                           |
| •        | Ustawienia regionalne                       | Login: *                                                             | paybylinkpl                |                         |                               |                           |
| <b>1</b> | integracje<br>Administracja, system         | E-mail: *                                                            | test@test.pl               |                         |                               |                           |
|          | Przekierowania<br>Aplikacja mobilna PWA     | Hasto: *                                                             | ••••••                     | ?                       |                               |                           |
| ٩        | Domeny<br>FTP                               | Powtórz hasło: *                                                     |                            |                         |                               |                           |
|          | Konta pocztowe                              | Loguj działania administratora:                                      | 🔵 loguj wszystkie akcje    |                         |                               |                           |
|          | Moje usługi                                 |                                                                      | loguj tylko ostatnie akcje |                         |                               |                           |
|          | Włącz stare menu                            |                                                                      | Zapisz i wróć do listy     | Zapisz                  |                               |                           |
| ٢        | 0 🖬                                         |                                                                      |                            |                         |                               |                           |

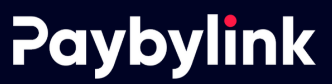

• W kolejnym kroku przejdź do zakładki "Sprzedaż i Dostawy" oraz dodaj nową płatność.

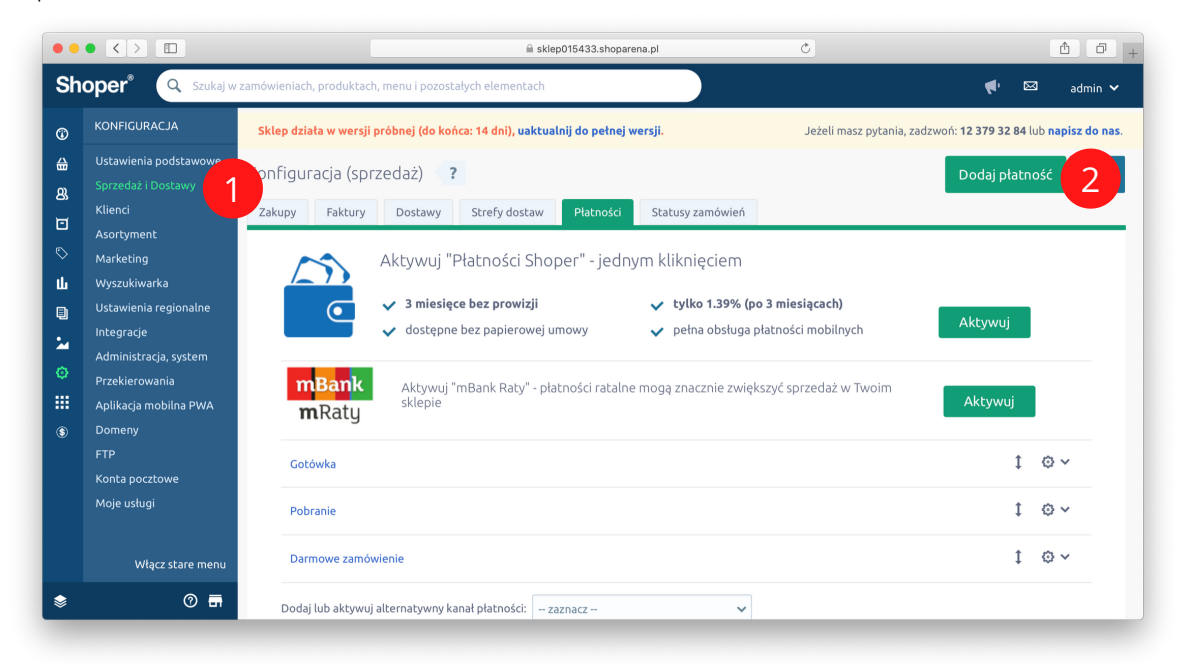

- W typ płatności wybierz "zewnętrzna"
- W nazwie wpisz np. Płatności online Paybylink
- Koniecznie zaznacz obsługiwaną walutę "PLN"

| ••                                     |                                                                                                    | l sklep015433.shoparena.pl Ĉ                                                                                                    | <u> </u>                                                              |
|----------------------------------------|----------------------------------------------------------------------------------------------------|----------------------------------------------------------------------------------------------------|-----------------------------------------------------------------------|
| Sh                                     | oper <sup>®</sup> Q Szukaj w                                                                                                    | zamówieniach, produktach, menu i pozostałych elementach                                                                                                    | 📢 🖾 admin 🗸                                                           |
| ©                                      | KONFIGURACJA                                                                                                    | Sklep działa w wersji próbnej (do końca: 14 dni), uaktualnij do pełnej wersji. Jeżeli m                                                                                                    | nasz pytania, zadzwoń: <b>12 379 32 84</b> lub <b>napisz do nas</b> . |
| 8<br>8<br>0<br>1<br>1<br>1<br>0        | Ustawienia podstawowe<br>Sprzedaż i Dostawy<br>Klienci<br>Asortyment<br>Marketing<br>Wyszukiwarka<br>Ustawienia regionalne<br>Integracje<br>Administracja, system | <ul> <li>✓ Dodaj płatność</li> <li>Zakupy Faktury Dostawy Strefy dostaw Płatności Statusy zamówień</li> <li>Typ płatności • zewnętrzna - niezaufana ♥ ?</li> <li>Nazwa: • Płatności online Paybylink</li> <li>Opis:</li> <li>Aktywność: Так</li> </ul> | *                                                                     |
| •••••••••••••••••••••••••••••••••••••• | Aplikacja mobilna PWA<br>Domeny<br>FTP<br>Konta pocztowe<br>Moje usługi                                                                                           | Obsługiwane waluty<br>PLN - Złoty polski 💽<br>Komunikat po złożeniu zamówienia                                                                                                    |                                                                       |
| \$                                     | Włącz stare menu<br>⑦ 🖬                                                                                                    | Edycja v Wstaw v Widok v Format v Tabela v                                                                                                    | wyłącz edytor                                                         |

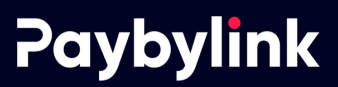

• W kolejnym kroku przejdź do zakładki "Sprzedaż i Dostawy" oraz dodaj nową płatność.

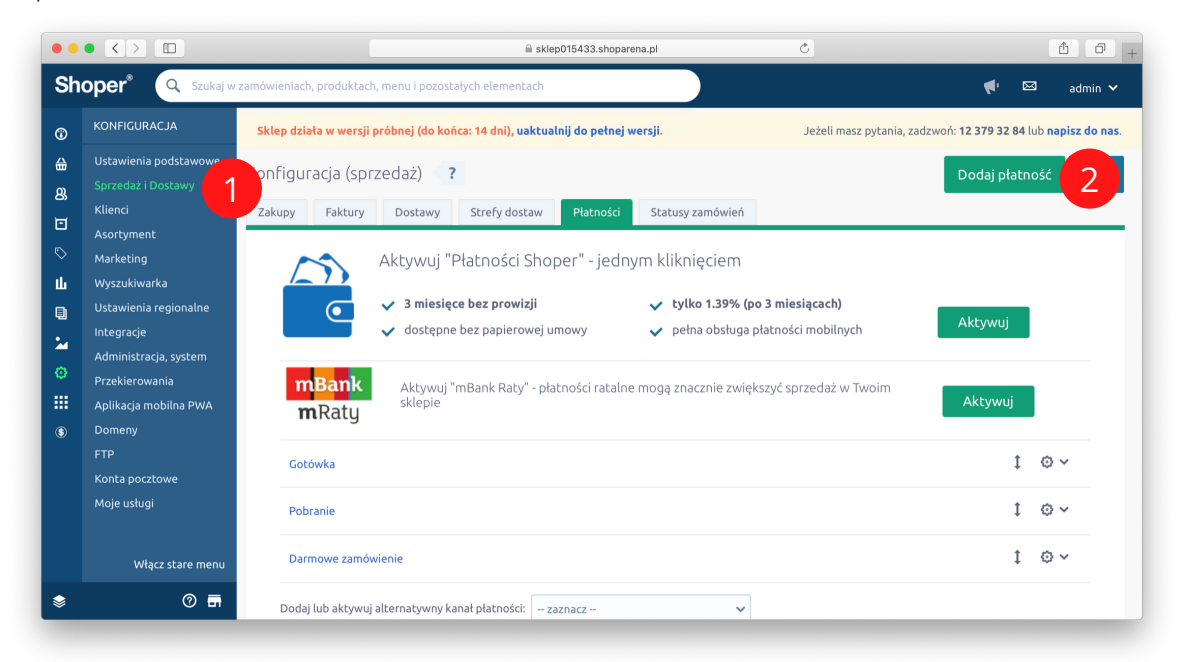

- W typ płatności wybierz "zewnętrzna"
- W nazwie wpisz np. Płatności online Paybylink
- Koniecznie zaznacz obsługiwaną walutę "PLN"

| ••                         |                                                                                                    | i kklep015433.shoparena.pl Č                                                                                                    | 1                                          |
|----------------------------|----------------------------------------------------------------------------------------------------|----------------------------------------------------------------------------------------------------|--------------------------------------------|
| Sh                         | oper <sup>®</sup> Q Szukaj w                                                                                                    | zamówieniach, produktach, menu i pozostałych elementach                                                                                                    | 📢 🖾 admin 🗸                                |
| Ø                          | KONFIGURACJA                                                                                                    | Sklep działa w wersji próbnej (do końca: 14 dni), uaktualnij do pełnej wersji. Jeżeli masz pytania, zadzwoń: 12 3                                                                                                    | <b>79 32 84</b> lub <b>napisz do nas</b> . |
| ⇔<br>&<br>©<br>↓<br>■<br>* | Ustawienia podstawowe<br>Sprzedaż i Dostawy<br>Klienci<br>Asortyment<br>Marketing<br>Wyszukiwarka<br>Ustawienia regionalne<br>Integracje<br>Administracja, system<br>Przekierowania | <ul> <li>✓ Dodaj płatność</li> <li>Zakupy Faktury Dostawy Strefy dostaw Płatności Statusy zamówień</li> <li>Typ płatności • zewnętrzna - niezaufana ∨ ?</li> <li>Nazwa: • Płatności online Paybylink</li> <li>Opis:</li> <li>Aktywność: так</li> </ul> | *                                          |
| \$                         | Aplikacja mobilna PWA<br>Domeny<br>FTP<br>Konta pocztowe<br>Moje usługi                                                                                                    | Obsługiwane waluty<br>PLN - Złoty polski 💽                                                                                                    |                                            |
|                            | Włącz stare menu                                                                                                    |                                                                                                    |                                            |
| \$                         | 0 5                                                                                                    | Layga * Wstaw * Widok * Format * Tabela *                                                                                                    | wytącz edytor                              |

- Dodatkowo konieczne jest wyłączenie edytora tekstu w sektorach "Komunikat po złożeniu zamówienia" oraz "Komunikat email"
- Gotowy formularz html możesz pobrać z panelu paybylink.pl po skonfigurowaniu sklepu.

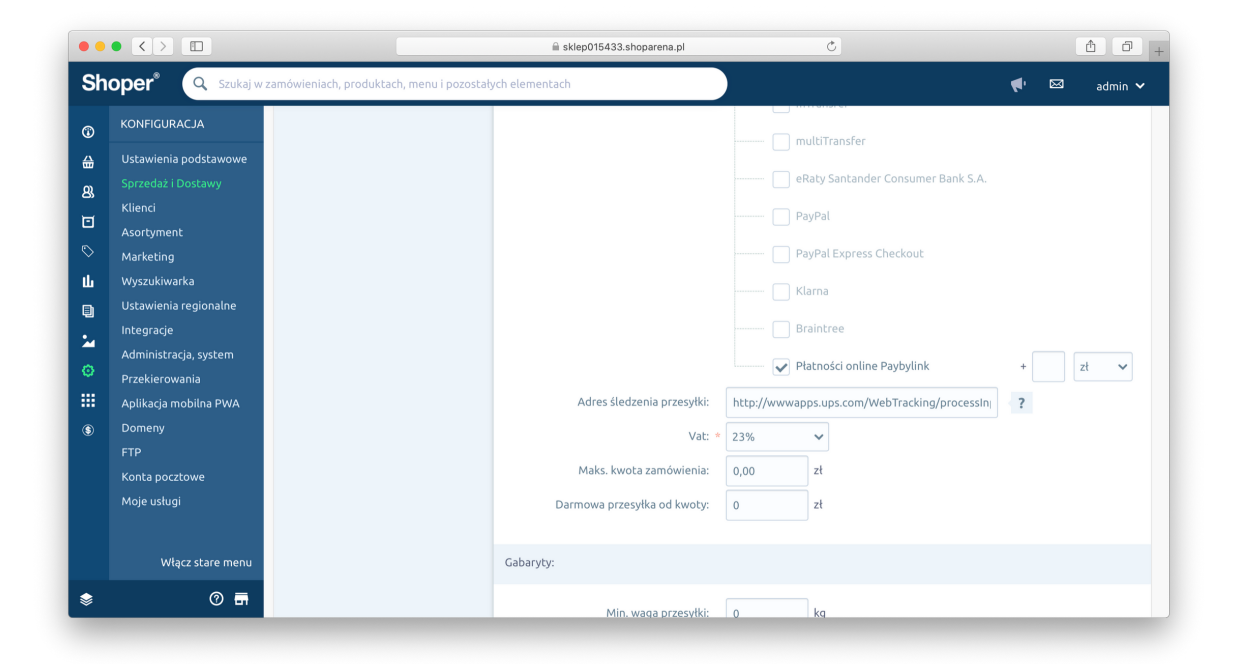

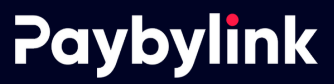

- Kolejnym krokiem będzie zalogowanie się do systemy paybylink.pl w celu zakończenia instalacji płatności.
- Przejdź do zarządzania zgłoszonym sklepem i uzupełnij adres sklepu, login oraz hasło, które generowałeś kilka chwil wcześniej.
- W naszym systemie możesz również ustawić jaki status zamówienia ma być widoczny po opłaceniu transakcji. Standardowo jest to przjęte do realizacji.

|                |                |                                                                                                    |                                                         | C                                 | 1 d |  |  |  |  |
|----------------|----------------|----------------------------------------------------------------------------------------------------|---------------------------------------------------------|-----------------------------------|-----|--|--|--|--|
|                | Panel Administ | tracyjny                                                                                                    | Payt                                                    | bylink.pl - panel administracyjny |     |  |  |  |  |
| Stawki prowizj | ji (Marzec)    | Konfiguracja bramki S                                                                                       | hoper.pl                                                |                                   |     |  |  |  |  |
| Obrot          | Oprocentowanie |                                                                                                    |                                                         |                                   |     |  |  |  |  |
| 0.00 zł        |                | Twój shopid do konfiguracji                                                                                 | IUIXTPCCIJGAD3DJBUNVQH IAZ                              |                                   |     |  |  |  |  |
| 10,000.00 zł   | 51%            | Adres Twojego sklepu                                                                                        | https://sklep015433.shoparena.pl                        |                                   |     |  |  |  |  |
| 50,000.00 zł   | 51.5%          |                                                                                                    | przykład: https://sklep015433.shoparena.pl              |                                   |     |  |  |  |  |
| 100,000.00 zł  | 52%            | Login                                                                                                    | paybylinkpl                                             |                                   |     |  |  |  |  |
| Prowizja       | 0.00 zł        |                                                                                                    | przykład: <b>paybylinkpl</b>                            |                                   |     |  |  |  |  |
| Obrót          | 0.00 zł        | Hasło                                                                                                    | 4yL6sY7LPf                                              |                                   |     |  |  |  |  |
|                |                | Status zamówienia po opłaceniu                                                                              | przyjęte do realizacji                                  | \$                                |     |  |  |  |  |
|                |                | Twój kod do generowania                                                                                     | a transakcji                                            |                                   |     |  |  |  |  |
|                |                | <meta charset="utf-8"/><br><strong>Dziękujemy za złoż<br/><br/><br/>chr/&gt; a chwilę otrzymasz e-</strong> | enie zamówienia<br>-mail z prośbą o jego potwierdzenie. | Zostaw wiadomość                  |     |  |  |  |  |

• Po uzupełnieniu danych wygenerujemy gotowy kod html, który możesz wkleić bezpośrednio w wyłączonym edytorze tekstu - konfiguracja płatności.

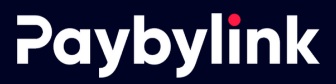

• Nie pozostaje nic innego jak już tylko przetestować czy wszystko prawidłowo wykonaliśmy.

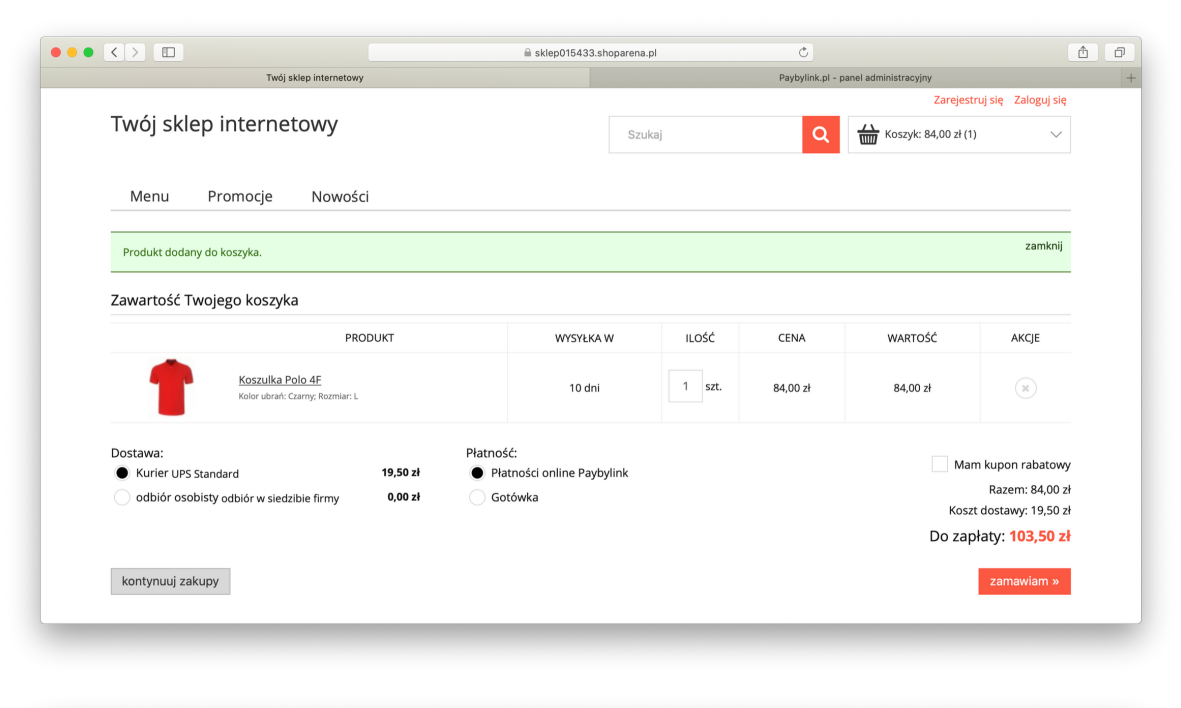

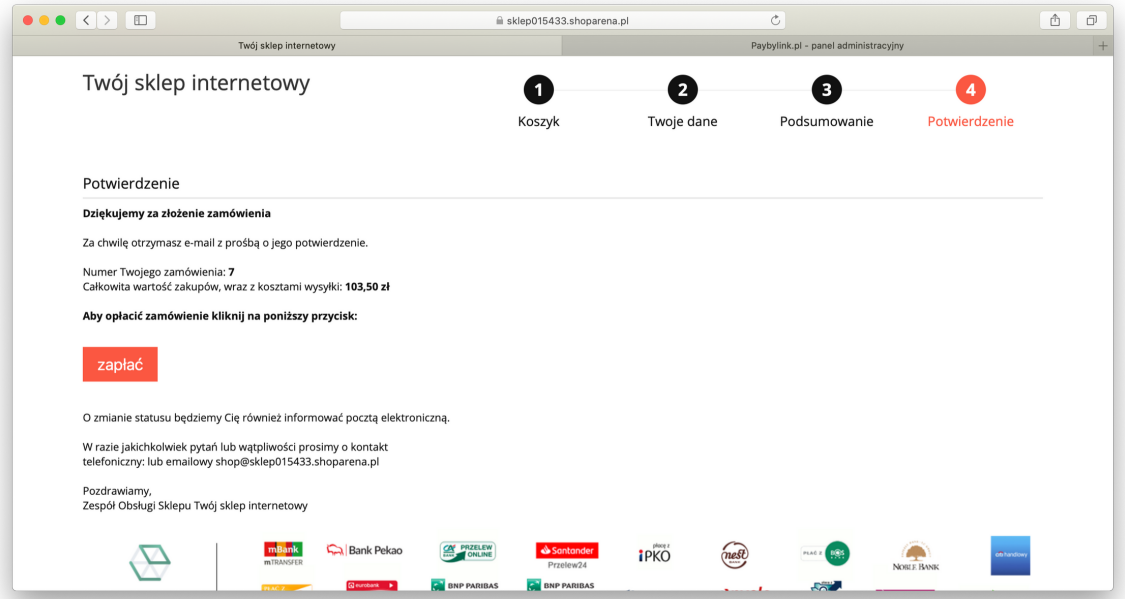

|                                                                   | 🗎 secure.paybylink.pl              | Ċ                                                                 | <b>A D</b> |
|-------------------------------------------------------------------|------------------------------------|-------------------------------------------------------------------|------------|
| Paybylink.pl • Obsługujemy Twoje płatności                        |                                    | Paybylink.pl - panel administracyjny                              | +          |
| Paybylink                                                         |                                    | - Polski -                                                        | ]          |
| Szczegóły płatności                                               | Status płatności                   | HPFAC7XXG5KZFUVKTXJY3XLHHCQNLM7                                   | Y          |
| odbiorca<br>Parking RI<br>opis<br>Zamówienie #7                   |                                    |                                                                   |            |
| 103.50 PLN<br>kwota do zapłaty                                    | <b>Prawidłowo</b><br>Transakcja za | przeprowadzono transakcje!<br>ostała potwierdzona przez odbiorce. |            |
| မြ<br>Twoja płatność jest chroniona                               |                                    | Wróć do strony sklepu!                                            |            |
| KNF Revised<br>NR LICENCJI<br>PRAKOWEGO NR LICENCJI<br>MIP31/2019 |                                    | Placąc akceptujesz <b>regulamin płatnoś</b> ć                     | si         |

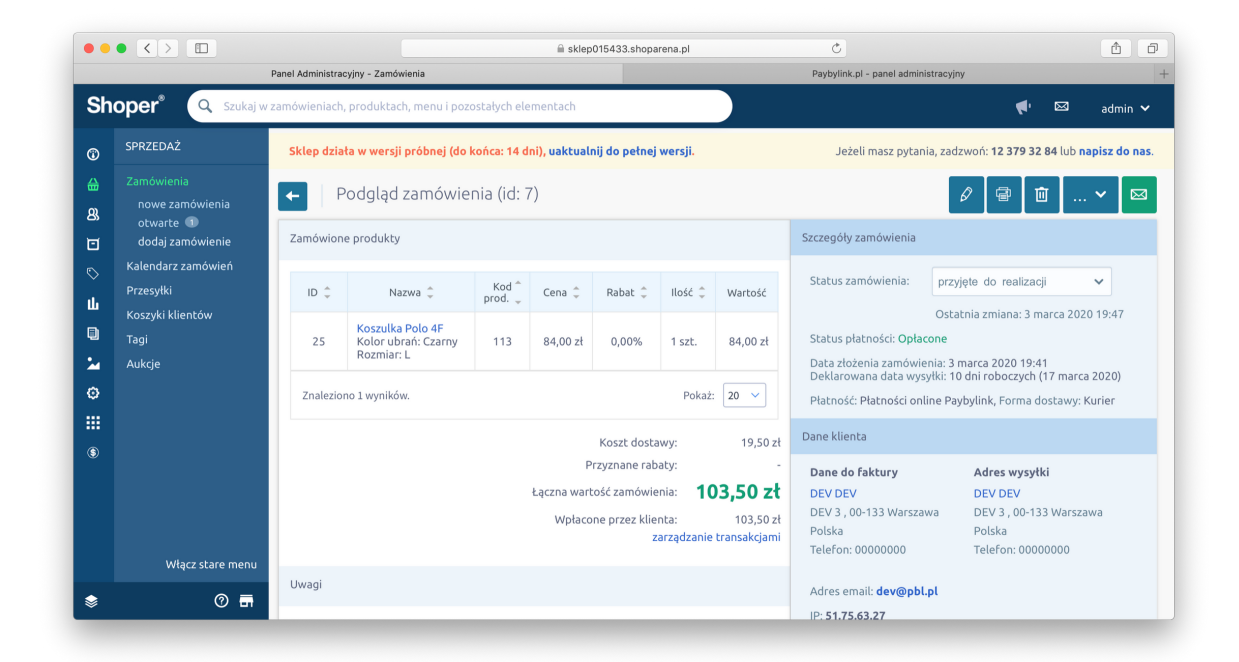

- W razie jakichkolwiek pytań bądź problemów jesteśmy do Państwa dyspozycji.
- platnosci@pbl.pl

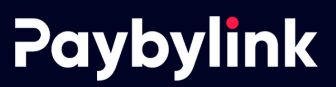

```
<meta charset="utf-8">
<strong>Dziękujemy za złożenie zamówienia </strong>
 <br/>
 <br/>
Za chwilę otrzymasz e-mail z prośbą o jego potwierdzenie.
 <br/>
 <br/> Numer Twojego zamówienia: <strong>{order id}</strong>
 <br/> Całkowita wartość zakupów, wraz z kosztami wysyłki: <strong>{sum}
</strong>
 <br/>
 <br/>
 <strong>Aby opłacić zamówienie kliknij na poniższy przycisk:</strong>
<form action="https://paybylink.pl/api/shoper/" method="post">
<input required name="shopid" value="TUTAJ NALEŻY WKLEIĆ SHOPID"
type="hidden">
<input required name="orderid" value="{order id}" type="hidden">
<input required name="amount" value="{float_sum}" type="hidden">
<input required name="description" value="Zamówienie #{order_id}"
type="hidden">
<input required name="control" value="{order id}" type="hidden">
<button class="important" type="submit">Zapłać</button>
</form>
<br/>
 <br/>br/>O zmianie statusu będziemy Cię również informować pocztą elektroniczną.
 <br/>
 <br/>br/>W razie jakichkolwiek pytań lub wątpliwości prosimy o kontakt
 <br/>telefoniczny: {shop_phone} lub emailowy {shop_email}
 <br/>
 <br/>
Pozdrawiamy,
 <br/>Zespół Obsługi Sklepu {shop_name}
 <br/>
 <br/>
```

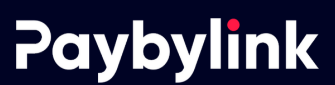